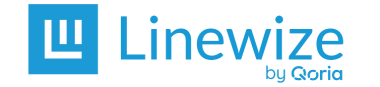

Date:

**IT Contacts** 

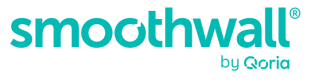

Organisation:

Name:

| # | Action             | Navigation                | Description                                                                                                    | Done | Not<br>Required | Notes |
|---|--------------------|---------------------------|----------------------------------------------------------------------------------------------------|------|-----------------|-------|
| 1 | Check your Devices | Organisation ><br>Devices | Check the number of Devices in Monitor<br>against the number of Devices you<br>expect to see.<br>Get the <i>total number</i> of Devices running<br>Monitor clients by adding<br>Devices not connected in over 5 days<br>or sent data in over 7 days<br>+<br>Devices not connected in over 1 day<br>or sent data in over 2 days<br>+<br>Devices connected in the last day and<br>sent data in the last 2 days<br>Alternatively, get the <i>total number</i> of<br>devices by multiplying the number of full<br>pages by 20 Devices and adding the<br>number of Devices on the last page. |      |                 |       |

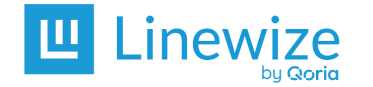

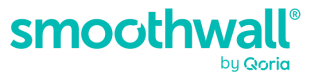

| # | Action                                                                                             | Navigation                                                                          | Description                                                                                                    | Done | Not<br>Required | Notes |
|---|----------------------------------------------------------------------------------------------------|-------------------------------------------------------------------------------------|----------------------------------------------------------------------------------------------------|------|-----------------|-------|
| 2 | Check if Monitor is<br>monitoring <u>Devices</u>                                                   | Devices > Devices<br>not connected in<br>over 5 days or sent<br>data in over 7 days | Create a list of the Device Name/ Serial<br>Number and the Operating System for<br>missing Devices.<br>Find Devices that have not come back<br>online.                                        |      |                 |       |
| 3 | Remove unused<br>Devices                                                                           | Devices > Remove<br>Devices                                                         | Remove any Devices that do not need to be monitored.                                                                                                    |      |                 |       |
| 4 | Check if your devices<br>are <u>running the</u><br><u>latest version</u> of the<br>Monitor client. | Devices > Devices<br>are not the latest<br>version                                  | Check if devices are running the latest<br>Monitor Client.<br>Connect Devices running old versions of<br>Monitor Client to your network. <u>Install</u><br><u>the current Monitor Client.</u> |      |                 |       |

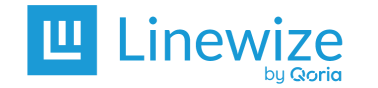

**IT Contacts** 

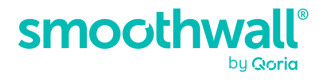

### Additional information:

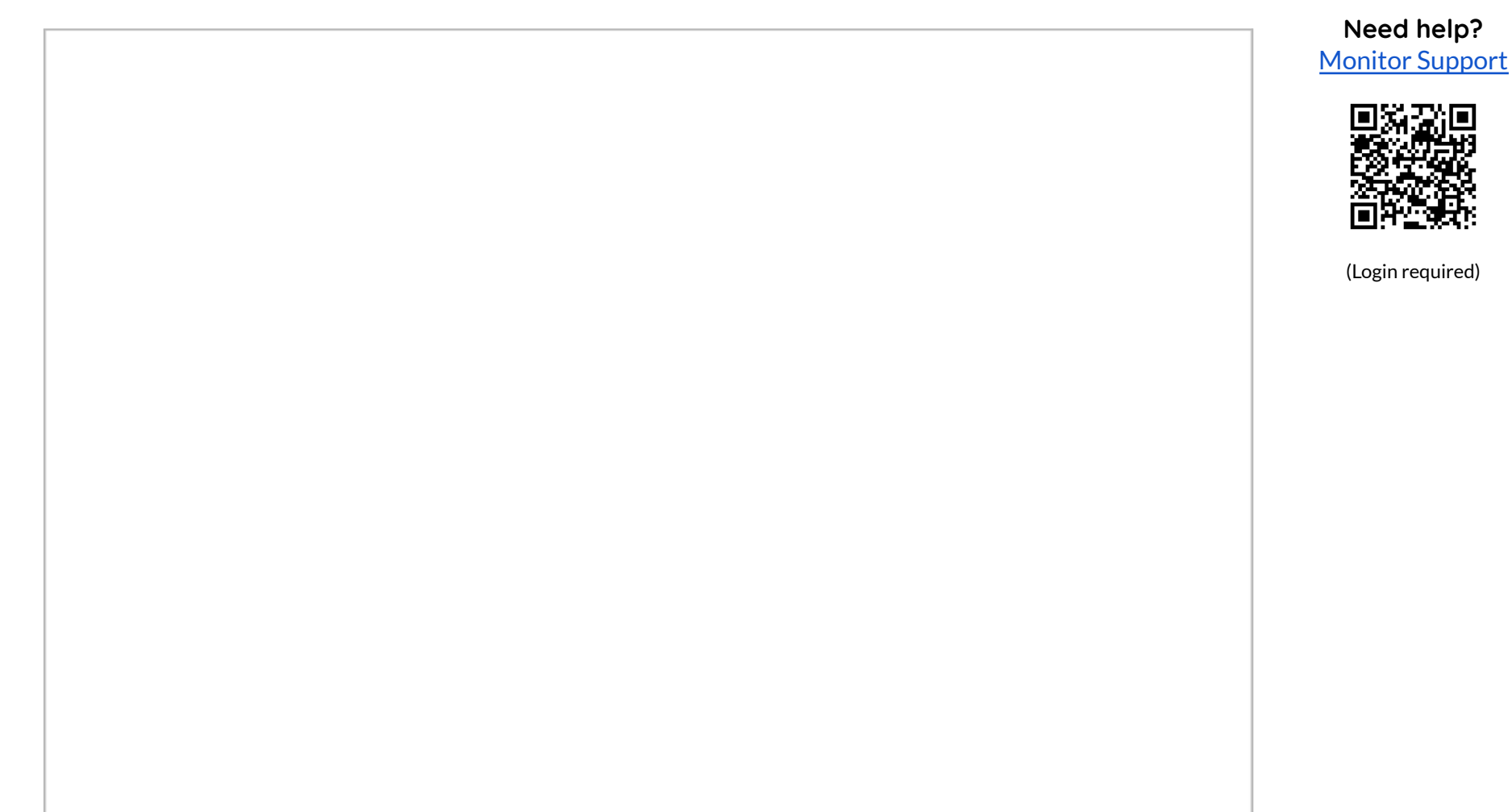

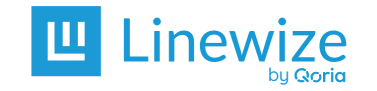

## **Safeguarding Contact**

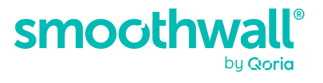

**Organisation**:

Date:

Name:

Note: This section is optional and only recommended for schools with Cloud/Tech Administrators.

| # | Action                                    | Navigation                                                                                         | Description                                                                                                    | Done | Not<br>Required | Notes |
|---|-------------------------------------------|----------------------------------------------------------------------------------------------------|----------------------------------------------------------------------------------------------------|------|-----------------|-------|
| 5 | Check <u>Contact</u><br>Roles             | (Organisation<br>Name > Edit                                                                       | <ul> <li>Users are the correct contact roles:</li> <li>Users who need to receive<br/>alerts, investigate all Events, and<br/>manage Alerting Profiles are<br/>Safeguarding Contacts.</li> <li>Users who need alerts for<br/>certain groups are Limited<br/>Safeguarding Contacts.</li> </ul> |      |                 |       |
| 6 | Check or <u>manage</u><br><u>Contacts</u> | (Organisation<br>Name) > Edit ><br>Safeguarding<br>Contacts<br>Limited<br>Safeguarding<br>Contacts | <ul> <li>Verify users are listed who need access to:</li> <li>check users and update phone numbers.</li> <li>add users who need access.</li> <li>remove users who do not need access.</li> </ul>                                                                                             |      |                 |       |

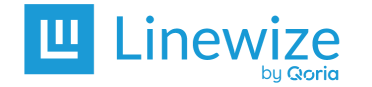

## Safeguarding Contact

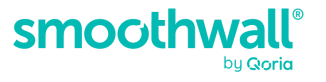

| # | Action                                    | Navigation                                               | Description                                                                                                    | Done | Not<br>Required | Notes |
|---|-------------------------------------------|----------------------------------------------------------|----------------------------------------------------------------------------------------------------|------|-----------------|-------|
| 7 | Check IT Contacts                         | (Organisation<br>Name) > Edit ><br>IT Contacts           | Verify users who need to install<br>Monitor clients on users' Devices are<br>IT Contacts.                                     |      |                 |       |
| 8 | Check <u>Reporting</u><br><u>Contacts</u> | (Organisation<br>Name) > Edit ><br>Reporting<br>Contacts | Verify users who only need summaries<br>of Monitor activity are Reporting<br>Contacts.                                        |      |                 |       |
| 9 | Check for old<br>Events                   | Events                                                   | Investigate any Events that occurred<br>after school ended.<br>Resolve and close Events before the<br>new school year starts. |      |                 |       |

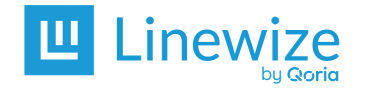

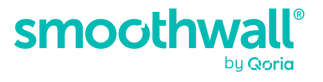

## Safeguarding Contact

| #  | Action                                                                        | Navigation                                                                                   | Description                                                                                                    | Done | Not<br>Required | Notes |
|----|-------------------------------------------------------------------------------|----------------------------------------------------------------------------------------------|----------------------------------------------------------------------------------------------------|------|-----------------|-------|
| 10 | Check Email Alert<br>Levels in <u>Alerting</u><br>Profiles                    | (Organisation<br>Name) > Edit ><br>Alerting Profiles ><br>(open a profile) ><br>Edit Profile | Check the Email <u>Alert Levels</u> are<br>appropriate to trigger notifications to<br>the Safeguarding and Limited<br>Safeguarding Contacts assigned to the<br>profile.<br>Increase or decrease the Risk Level by<br><u>Event Type (Risk Category)</u> .                                                                              |      |                 |       |
| 11 | Check UK<br>Integration Alert<br>Levels in <u>Alerting</u><br><u>Profiles</u> | (Organisation<br>Name) > Edit ><br>Alerting Profiles ><br>(open a profile) ><br>Edit Profile | If you are a UK School and have<br>integrated Monitor with CPOMS,<br>MyConcern or Record Manager, check<br>the levels of the Integration Alerts are<br>appropriate to log Monitor Events in<br>your connected record keeping<br>system.<br>More information:<br><u>Troubleshooting CPOMS</u><br><u>Troubleshooting Record Manager</u> |      |                 |       |

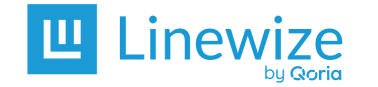

Monitor Start of Year Maintenance Checklist Safeguarding Contact

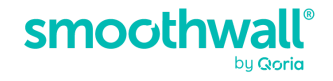

### **Additional Information:**

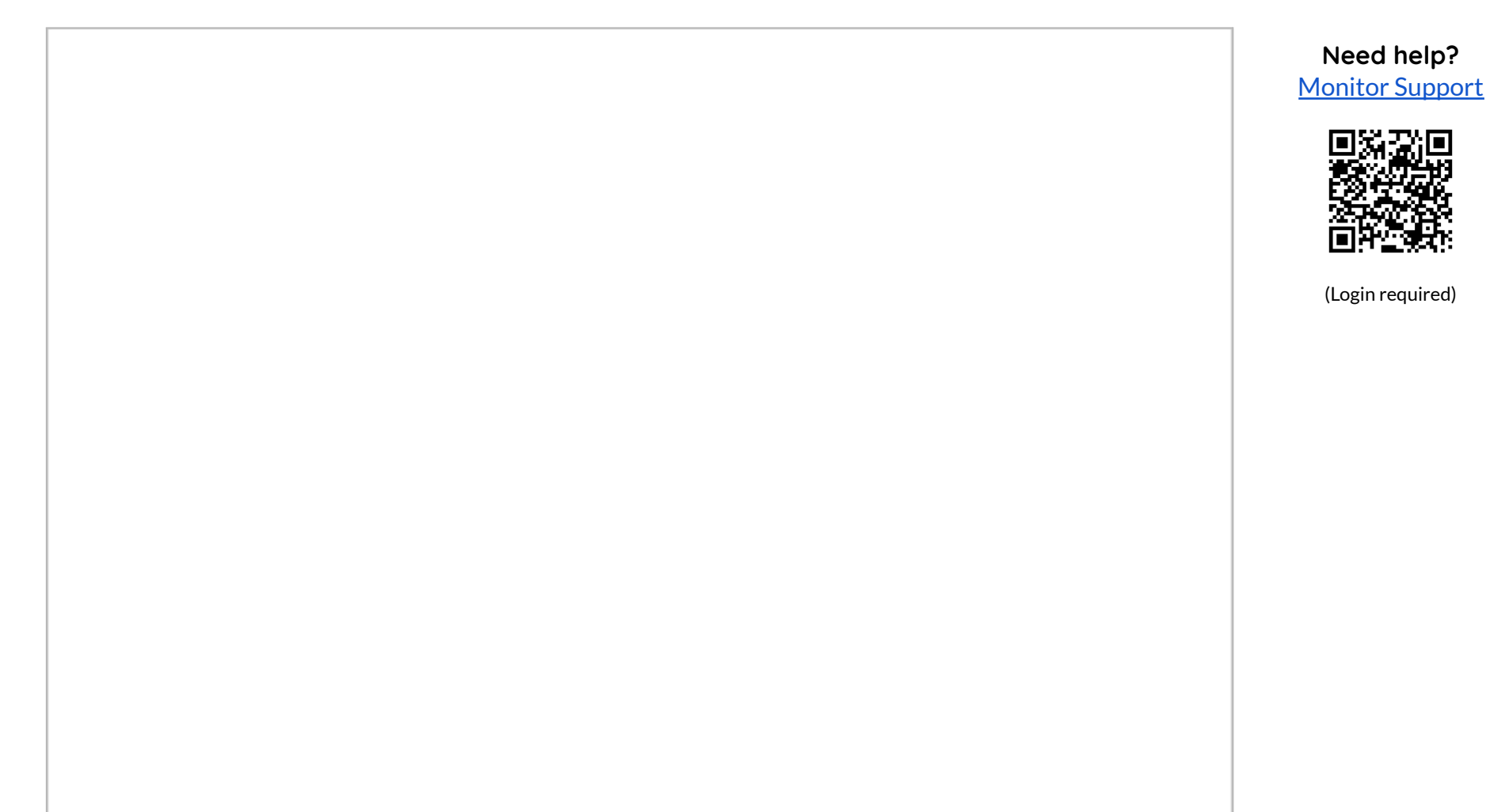

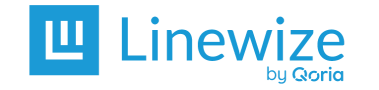

# Cloud/Tech Admin

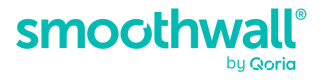

Organisation:

Date:

Name:

| #  | Action                                  | Navigation                   | Description                                                                                                    | Done | Not<br>Required | Notes |
|----|-----------------------------------------|------------------------------|----------------------------------------------------------------------------------------------------|------|-----------------|-------|
| 12 | Check your <u>synced</u><br>Directories | Admin Panel ><br>Directories | Check you have all of the<br>Directories you need.<br>Add Directories if you need to<br>access the users.<br>Delete Directories you do not<br>need.                                                                                                    |      |                 |       |
| 13 | Sync inactive<br>Directories            | Admin Panel ><br>Directories | Manually sync any Directories<br>with a Last Sync date older than 7<br>days. Allow up to 2 hours to sync<br>directories with large numbers of<br>users. Continue to the next step if<br>the sync is successful.<br>If you get an error message, check<br>the Domain.<br><u>Contact the Monitor Support Team</u><br>if you cannot sync your directory. |      |                 |       |

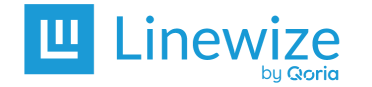

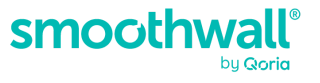

| #  | Action                                                           | Navigation                                                                   | Description                                                                                                    | Done | Not<br>Required | Notes |
|----|------------------------------------------------------------------|------------------------------------------------------------------------------|----------------------------------------------------------------------------------------------------|------|-----------------|-------|
| 14 | Check your <u>Monitor</u><br><u>Groups</u> in Admin<br>Panel     | Admin panel ><br>Linewize Groups<br>or<br>Admin panel ><br>Smoothwall Groups | Check the current Groups contain<br>the types of users needed for<br>Alerting Profiles.<br>Add new year Groups or new<br>logical Groups.<br>Remove unneeded Groups.<br>Communicate any changes to the<br>Groups to your Safeguarding<br>Contact. Your Safeguarding<br>Contact may need to update the<br>Target Groups in their Alerting<br>Profiles. |      |                 |       |
| 15 | Check the Target<br>Groups in <u>Alerting</u><br><u>Profiles</u> | (Organisation<br>Name) > Edit ><br>Alerting Profiles                         | Check all Target Groups are<br>assigned to at least one Alerting<br>Profile.<br>Check the Safeguarding or Limited<br>Safeguarding Contacts are<br>assigned to the Target Groups they<br>are responsible for.                                                                                                    |      |                 |       |

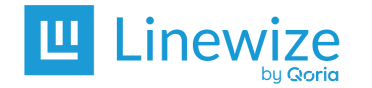

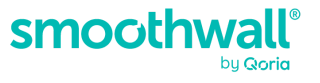

| #  | Action                                                       | Navigation                                                                   | Description                                                                                                    | Done | Not<br>Required | Notes |
|----|--------------------------------------------------------------|------------------------------------------------------------------------------|----------------------------------------------------------------------------------------------------|------|-----------------|-------|
| 16 | Check your <u>Monitor</u><br><u>Groups</u> in Admin<br>Panel | Admin panel ><br>Linewize Groups<br>or<br>Admin panel ><br>Smoothwall Groups | Check the current Groups contain<br>the types of users needed for<br>Alerting Profiles.<br>Add new year Groups or new<br>logical Groups.<br>Remove unneeded Groups.<br>Communicate any changes to the<br>Groups to your Safeguarding<br>Contact. Your Safeguarding<br>Contact may need to update the<br>Target Groups in their Alerting<br>Profiles.<br>Contact <u>Monitor Support</u> for<br>changes to groups/directories |      |                 |       |

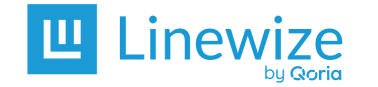

Monitor Start of Year Maintenance Checklist Cloud/Tech Admin

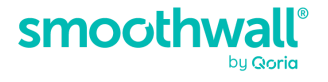

### Additional information:

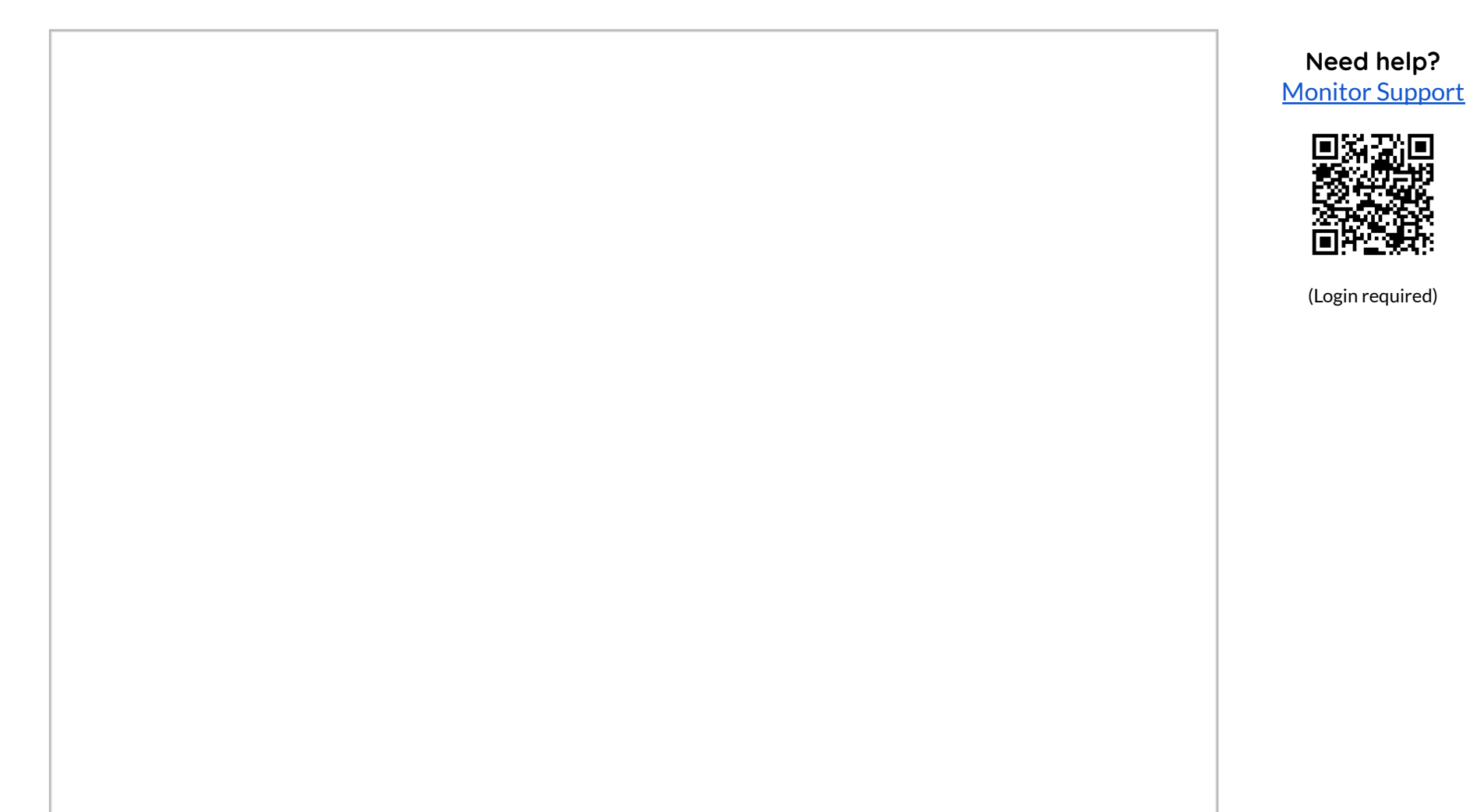